## Windows 8 Eduroam Kurulum Ayarları

**1-)** Ekranın sağ alt köşesindeki "**Ağ**" menüsüne tıklayınız , "**eduroam**" ağını seçiniz ve "**Bağlan**" butonuna tıklayınız.

| Ağlar                         |                         |
|-------------------------------|-------------------------|
| Bağlantı Ayarlarını Görüntüle |                         |
| Uçak modu                     |                         |
| Kapalı                        |                         |
| Wi-Fi                         |                         |
| Açık                          |                         |
| eduroam                       |                         |
| 🗸 Otomatik olarak bağlar      | 1                       |
|                               | Bağlan                  |
| eduroam_setup                 |                         |
| Bilgi_Islem                   |                         |
| Boun_Wian                     |                         |
| ~ 📆 📶 🖚                       | TUR 17:06<br>30.10.2014 |

2-) Açılan pencerede eduroam başlığının altında bilgilerinizi giriniz;

Kullanıcı adı: BOUN e-posta hesabınız.

Parola: BOUN e-posta hesabınıza ait şifreniz.

Tamam butonuna tıklayınız.

| Kullanıcı adınızı ve parolanızı girin<br>username@boun.edu.tr 2 |  |
|-----------------------------------------------------------------|--|
| ••••••••••••••••••••••••••••••••••••••                          |  |

3-) Soruya "Bağlan" butonuna tıklayarak cevap verin.

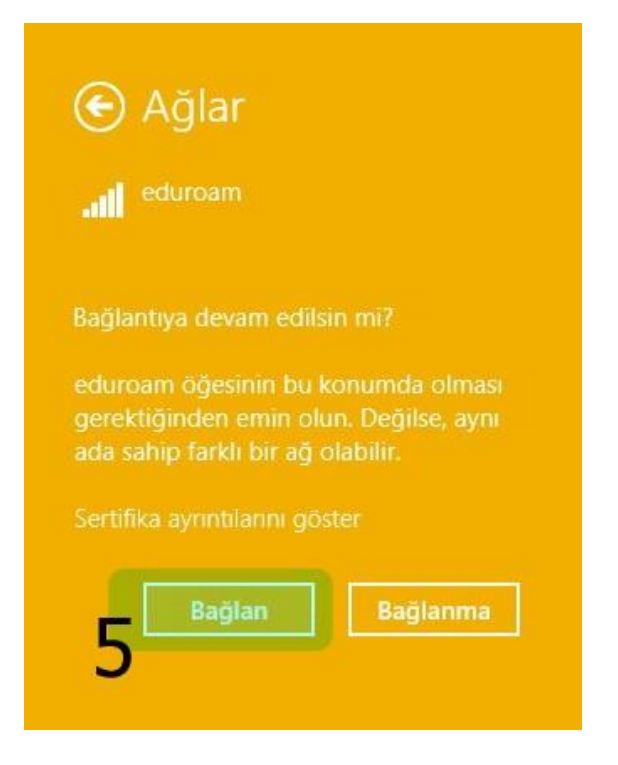

3-) eduroam yayınına başarıyla bağlandınız.

| Ağlar                                   |                |
|-----------------------------------------|----------------|
| Bağlantı Ayarlarını Gö                  | rüntüle        |
| Uçak modu                               |                |
| Kapalı                                  |                |
| Wi-Fi                                   |                |
| Açık                                    | -              |
| eduroam                                 |                |
|                                         | Bağlantıyı Kes |
| eduroam_setup                           | Bağlantıyı Kes |
| eduroam_setup                           | Bağlantıyı Kes |
| eduroam_setup all Bilgi_Islem Boun_Wian | Bağlantıyı Kes |